# MANUAL DE USUARIO PARA INGRESO DE PLANILLAS DE CONTRATOS NO FIRMES FINANCIEROS AL MER

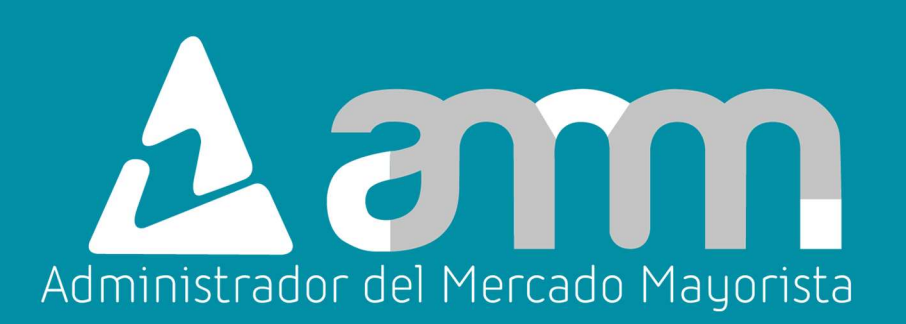

Abril 2025 V 1.0

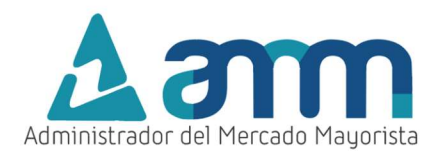

# ÍNDICE

| ÍNDICE                                                               | 2    |
|----------------------------------------------------------------------|------|
| INGRESO DE PLANILLA DE CONTRATO FIRME AL MER                         | 3    |
| Paso No. 1 Ingreso a la página del AMM                               | 3    |
| Paso No. 2 Ingreso al Direct@MM                                      | 3    |
| Paso No. 3 Ingreso al menú de Planilla de Intercambio                | 4    |
| Paso No. 4 Ingreso de credenciales; Usuario, Contraseña y Soft Token | 5    |
| Paso No. 5 Intercambio MER / Ingreso de Planillas                    | 6    |
| Paso No. 6 Completar información para                                | 7    |
| Paso No. 7 Vigencia de la planilla                                   | 7    |
| Paso No. 8 Flujo                                                     | 8    |
| Paso No. 9 Puntos de medida asociados                                | 8    |
| Paso No. 10 Verificación de puntos de medida y país                  | . 10 |
| Paso No. 11 Derechos de transmisión                                  | . 11 |
| Paso No. 12 Respaldo de potencia                                     | . 11 |
| Paso No. 13 Responsable de la planilla                               | . 12 |
| Paso No. 14 Detalle horario de la planilla (Energía asociada)        | . 13 |
| Paso No. 15 Grabación de planilla                                    | . 13 |
| INGRESO DE INFORMACIÓN A TRAVÉS DEL FORMATO EXCEL                    | . 15 |
| Paso No. 1 Descargo de formato .xlsx                                 | . 15 |
| Paso No. 2 Columna energía declarada                                 | . 15 |
| Paso No. 3 Selección de archivo                                      | . 16 |
| Paso No. 4 Ubicación del archivo                                     | . 16 |
| Paso No. 5 Cargar                                                    | . 17 |
| Paso No. 6 Detalles de la planilla (errores)                         | . 17 |
| Paso No. 7 Vista de la carga total                                   | . 18 |
| CONFIRMACIÓN, ANULACIÓN Y REIMPRESIÓN DE PLANILLAS                   | . 18 |
| HABILITACIÓN DE VENTANAS EMERGENTES                                  | . 24 |

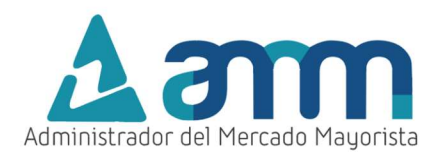

### INGRESO DE PLANILLA DE CONTRATO FIRME AL MER

A continuación, se explican los pasos a seguir para el ingreso de planillas de Contratos Firmes al MER, esta acción podrá realizarse antes de las 08:30 horas del día previo a la operación de la planilla.

### Paso No. 1 Ingreso a la página del AMM

Ingresar a la página WEB de AMM:

#### http://www.amm.org.gt/

| ∆əm                                                                                        |                                                                             | Buscar                                                                              |                    |
|--------------------------------------------------------------------------------------------|-----------------------------------------------------------------------------|-------------------------------------------------------------------------------------|--------------------|
| INICIO PROCED<br>INHABILITACIÓN<br>USUARIOS - OFI<br>2024<br>Planificación de la Operación | IMIENTO DE<br>N DE GRANDES<br>CIO DGE-RJ-100-<br>Resultados de la Operación | Crafic@MM                                                                           | Direct AMM         |
| Generación Real                                                                            | Por tipo de tecnología ❤                                                    | Exportar a Excel: Exportar                                                          | Spot Proyectado    |
| 1,500                                                                                      | 14/0320                                                                     | D24<br>TURBINA DE<br>VAPOR<br>TURBINA DE<br>GAS<br>MOTOR<br>RECIPROCA<br>HIDROELÉCT | Demanda Programada |

### Paso No. 2 Ingreso al Direct@MM

En el menú de la parte intermedia de la página de inicio, presionar el botón "Direct AMM"

| INICIO PROCEL<br>INHABILITACIÓ<br>USUARIOS - OF<br>2024 | DIMIENTO DE<br>N DE GRANDES<br>ICIO DGE-RJ-100- |           | >             |
|---------------------------------------------------------|-------------------------------------------------|-----------|---------------|
| Planificación de la Operación                           | Resultados de la Operación                      | Grafic@MM | Direct AMM    |
| Generación Real                                         |                                                 | Spo       | ot Proyectado |

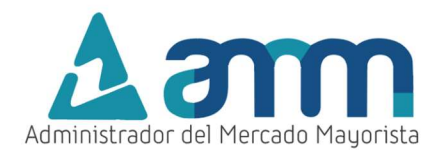

Al ingresar al enlace, aparecerá la siguiente pantalla:

| Direct@<br>Bienvenidos al | Directorio "Decla                              | raciones Electrónico                               | as AMM"                                   | am                 |
|---------------------------|------------------------------------------------|----------------------------------------------------|-------------------------------------------|--------------------|
| Planillas Mercado         | Planillas Operación                            | Planillas Intercambio                              | Actualización Datos                       | Otras aplicaciones |
|                           | Planillas de Contratos<br>Locales              | Ptanillas 1.8 de Grandes<br>Usuarios Representados | Planillas de<br>Comercialización          |                    |
|                           | Cargos Mayoristas, Listas<br>de Mérito y FPN's | Observaciones al ITE                               | Registro de Máxima<br>Energía Firme - MER |                    |
|                           |                                                |                                                    |                                           |                    |

Paso No. 3 Ingreso al menú de Planilla de Intercambio

Ingresar al menú: "Planillas Intercambio" en la pestaña "Declaración de Contratos y Ofertas de Oportunidad Financieras (RMER)"

| Direct@<br>Bienvenidos al | Directorio "Declar                                                         | raciones Electrónic                                                                                                    | as AMM"                               | am                 |
|---------------------------|----------------------------------------------------------------------------|----------------------------------------------------------------------------------------------------|---------------------------------------|--------------------|
| Planillas Mercado         | Planillas Operación                                                        | Planillas Intercambio                                                                                                    | Actualización Datos                   | Otras aplicaciones |
|                           | Declaración de Contratos<br>y Ofertas de Oportunidad<br>Financieras (RMER) | Declaración de Planillas<br>de Ofertas de<br>Oportunidad de<br>Generación no<br>Despachada para cubrir<br>Demanda Nacional<br>(RMER) | Consulta de<br>Inconsistencias (RMER) |                    |
|                           |                                                                            | Contratos Intercambio<br>México                                                                                                    |                                       |                    |

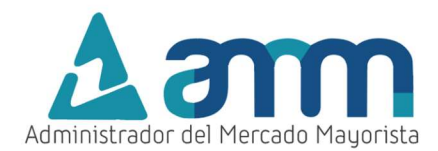

Al ingresar en la opción mencionada del menú, aparecerá la siguiente pantalla:

| Administrador del Mercado Mayorista<br>Guatemala                                                                      | Administrador del Mercado Mayonista |
|----------------------------------------------------------------------------------------------------|-------------------------------------|
| Aplicaciones Direct@MM<br>Inicio de sesión                                                                            |                                     |
| Indique usuario, contraseña y token para iniciar sesión<br>Usuario<br>Contraseña<br>Aceptar<br>Cancelar<br>Soft Token |                                     |

# Paso No. 4 Ingreso de credenciales; Usuario, Contraseña y Soft Token

Ingresar datos de **Usuario**, **Contraseña** y **Soft Token**. Aparecerá la siguiente pantalla:

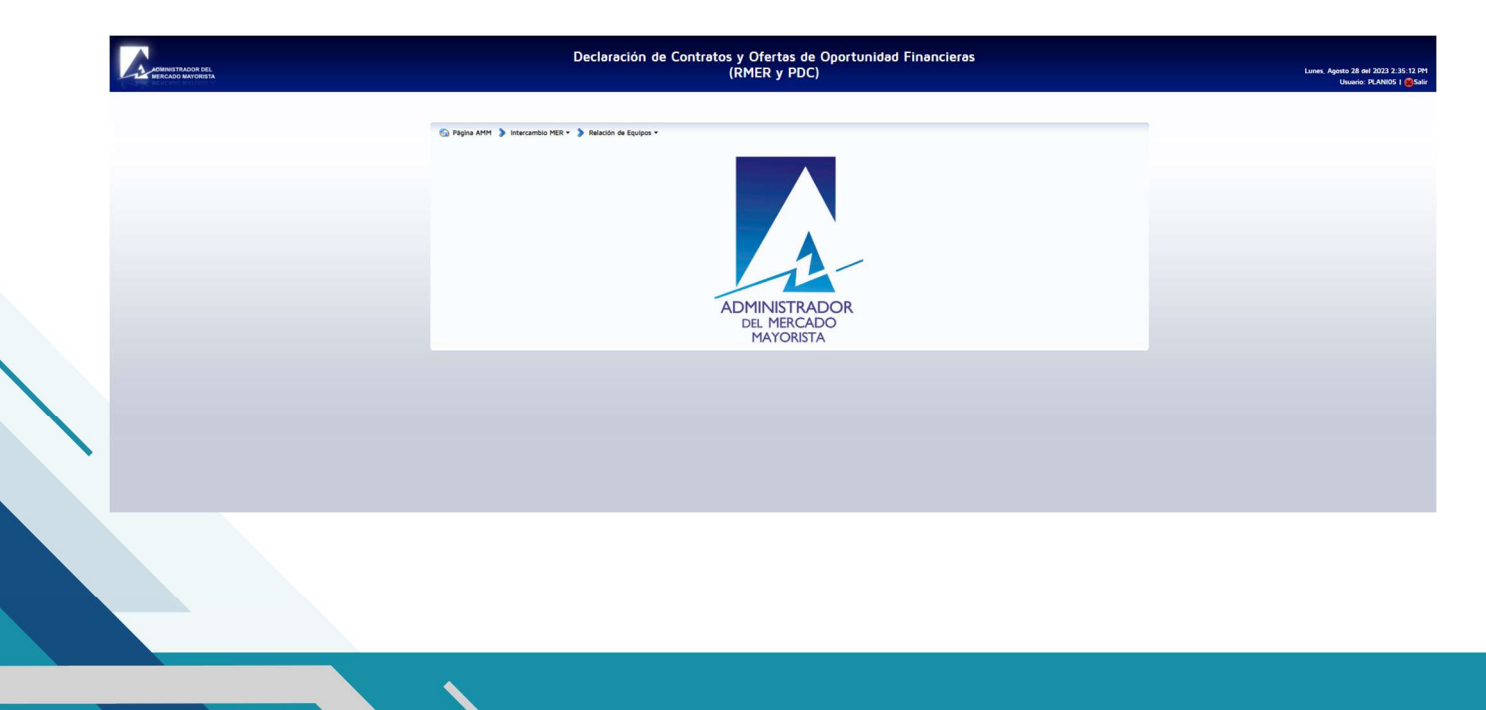

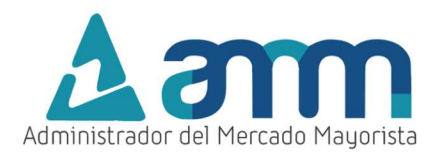

# Paso No. 5 Intercambio MER / Ingreso de Planillas

Ingrese a "Intercambio MER / Ingreso de Planillas"

| ADMINISTRADOR D | Contratos R<br>RM                                                                                                    |
|-----------------|----------------------------------------------------------------------------------------------------|
| 🙆 Página AMM    | Intercambio MER - > Relación de Equipos -           Intercambio MER - >         Relación de Equipos -           Ingreso de Planillas         Ingreso de Planillas |
|                 | Confirmación / Anulación / Aceptación de Planillas de Intercambio                                                                                                 |

# Aparecerá la siguiente pantalla:

| Cancelar Ingreso de Contratos/Ofertas [06/09/2023 14:24:55]      | Hora | Energía Declarada | Potencia Máxima | Precio Potencia<br>Máxima | Potencia de<br>Flexibilidad | Precio de<br>Flexibilidad |
|------------------------------------------------------------------|------|-------------------|-----------------|---------------------------|-----------------------------|---------------------------|
|                                                                  | 00   | 0                 | 0               | 0                         | 0                           | 0                         |
|                                                                  | 01   | 0                 | 0               | 0                         | 0                           | 0                         |
| Fecha Contrato/Oferta 07/09/2023                                 | 02   | 0                 | 0               | 0                         | 0                           | 0                         |
| Retiro / Inyeccion (Compra)                                      | 03   | 0                 | 0               | 0                         | 0                           | 0                         |
| Invection (venta)                                                | 04   | 0                 | 0               | 0                         | 0                           | 0                         |
| Agente Vendedor (Inyeccion) REINACE, S. A. (DEINRINACE)          | 05   | 0                 | 0               | 0                         | 0                           | 0                         |
| Agente compratori (Retito) (ALS PARATIA S.R.E. [UGALS]           | 06   | 0                 | 0               | 0                         | 0                           | 0                         |
| Lista de Puntos de Medida                                        | 07   | 0                 | 0               | 0                         | 0                           | 0                         |
| Punto de Medida (Vendedor) 1_1126_1039 IGGENRNACE País GUATEMALA | 08   | 0                 | 0               | 0                         | 0                           | 0                         |
| Punto de Medida (Comprador) 6_6018_195 6GAES País PANAMA         | 09   | 0                 | 0               | 0                         | 0                           | 0                         |
| Punto de Entrega MOY-230                                         | 10   | 0                 | 0               | 0                         | 0                           | 0                         |
|                                                                  | 11   | 0                 | 0               | 0                         | 0                           | 0                         |
| Respaldo de Potencia Excedente de Oferta Firme Eficiente         | 12   | 0                 | 0               | 0                         | 0                           | 0                         |
| *Responsable                                                     | 13   | 0                 | 0               | 0                         | 0                           | 0                         |
| * Teléfono Responsable                                           | 14   | 0                 | 0               | 0                         | 0                           | 0                         |
| * Email                                                          | 15   | 0                 | 0               | 0                         | 0                           | 0                         |
| Seleccionar archivo Ninguno archivo roloc                        | 16   | 0                 | 0               | 0                         | 0                           | 0                         |
| Archivo Geleccional alchivo Hvindend alchivo selec.              | 17   | 0                 |                 | 0                         | 0                           | 0                         |
|                                                                  | 18   |                   |                 | 0                         | 0                           | 0                         |
| 🔀 Formato 🛛 🕹 Cargar 🛛 🥑 Grabar Planilla                         | 10   | 0                 | 0               | 0                         | 0                           | 0                         |
|                                                                  | 20   |                   |                 | 0                         | 0                           | 0                         |
|                                                                  | 20   | 0                 |                 |                           | 0                           | 0                         |
|                                                                  | 21   | 0                 |                 | 0                         | 0                           | 0                         |
|                                                                  | 22   |                   |                 | 0                         | 0                           | 0                         |
|                                                                  | 23   | U                 | U               | U                         | U                           | U                         |

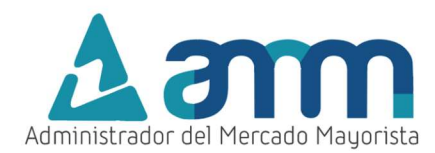

### Paso No. 6 Completar información para

Seleccionar el tipo de transacción. En este caso se debe seleccionar "CONTRATO NO FIRME FINANCIERO".

| Cancelar Ingreso de Contratos/Ofertas [06/09/2023 13:53:2         | 20] Hora | Energía Declarada | Energia Requerida (por<br>Comprador) | Oferta de Flexibilidad<br>CF | Precio de Oferta de<br>Flexibilidad CF |
|-------------------------------------------------------------------|----------|-------------------|--------------------------------------|------------------------------|----------------------------------------|
| Agente [Saldo] GENRNACE                                           | 00       | 0                 | 0                                    | 0                            | 0                                      |
| Tipo Transacción CONTRATO FIRME     OFERTA DE OPORTUNIDAD         | 01       | 0                 | 0                                    | 0                            | 0                                      |
| Fecha Contrato/Oferta                                             | 02       | 0                 | 0                                    | 0                            | 0                                      |
| Retiro / Invección CONTRATO NO FIRME FINANCIERO                   | 03       | 0                 | 0                                    | 0                            | 0                                      |
|                                                                   | 04       | 0                 | 0                                    | 0                            | 0                                      |
| Agente Vendedor (Inyeccion) RENALE, S. A. [GENKINALE]             | 05       | 0                 | 0                                    | 0                            | 0                                      |
| Agente Comprador (Retiro) (200, 5.A. DE C.V. (20,004)             | 06       | 0                 | 0                                    |                              | 0                                      |
| Lista de Puntos de Medida                                         | 07       | 0                 |                                      |                              | 0                                      |
| Punto de Medida (Vendedor) 1_1124_1860 1GGENRNACE Pais GUATEMALA  | 08       | 0                 | 0                                    |                              | 0                                      |
| Punto de Medida (Comprador) 2_27161_381 2D_D04 País EL SALVADOR   | 00       |                   |                                      |                              |                                        |
| Código Contrato Firme CF12A0000528 Energía CF Máxima por Hora 6.0 | 10       |                   |                                      |                              | 0                                      |
| Punto de Entrega LVG-230                                          | 10       |                   |                                      |                              |                                        |
| Paga servicios de Transporte O Si O No                            | 11       | 0                 | 0                                    | 0                            | 0                                      |
| Titular Derechos de Transmision O Retiro O Inyección              | 12       | 0                 | 0                                    | 0                            | 0                                      |
| * Respaldo de Potencia Excedente de Oferta Firme Eficiente        | ▶ 13     | 0                 | 0                                    | 0                            | 0                                      |
| Responsable                                                       | 14       | 0                 | 0                                    | 0                            | 0                                      |
| * Teléfono Responsable                                            | 15       | 0                 | 0                                    | 0                            | 0                                      |
| * Email                                                           | 16       | 0                 | 0                                    | 0                            | 0                                      |
|                                                                   | 17       | 0                 | 0                                    | 0                            | 0                                      |
| Archivo Seleccionar archivo Ninguno archivo selec.                | 18       | 0                 | 0                                    | 0                            | 0                                      |
|                                                                   | 19       | 0                 | 0                                    | 0                            | 0                                      |
| 🔀 Formato 🔹 Cargar 🥑 Grabar Plani                                 | lla 20   | 0                 | 0                                    | 0                            | 0                                      |
|                                                                   | 21       | 0                 | 0                                    | 0                            | 0                                      |
|                                                                   | 22       | 0                 | 0                                    | 0                            | 0                                      |
|                                                                   | 23       | 0                 | 0                                    | 0                            | 0                                      |

## Paso No. 7 Vigencia de la planilla

Seleccione la fecha de vigencia de la planilla.

| Agente                   | [Saldo] COMEDECS                                                    |
|--------------------------|---------------------------------------------------------------------|
| ' Tipo Trans             | sacción CONTRATO NO FIRME FINANCIERO                                |
| ' Fecha Contrato,        | /Oferta 11/04/2025                                                  |
| * Retiro / Ing           | vección 🔿 Retiro (Compra)                                           |
|                          | Inyección (Venta)                                                   |
| Agente Vendedor (Inv     | ección) EDECSA-GT, S. A. [COMEDECS]                                 |
| ' Agente Comprador (     | (Retiro) ENERGIA, DESARROLLO Y CONSULTORIA, S.A. DE C.V. (EDECSA V) |
|                          | Lista de Puntos de Medida                                           |
| Punto de Medida (Ver     | ndedor) 1_1124_1837 1CCOMEDECS Pais GUATEMALA                       |
| Punto de Medida (Com     | prador) 2_27131_233 2C_C34 País EL SALVADOR                         |
| Punto de E               | Entrega LVG-230                                                     |
| ' Paga servicios de Trar | isporte 🔾 Si 🖲 No                                                   |
| ' Respaldo de Po         | otencia Excedente de OFE Total y Compra de OFE 2.2.3 NCC2           |
| "Respo                   | onsable                                                             |
| ' Teléfono Respo         | onsable                                                             |
|                          | ' Email                                                             |
|                          |                                                                     |
| )                        | Archivo Seleccionar archivo Ningún archivo seleccionado             |

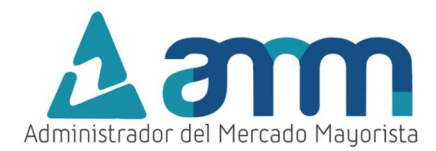

### Paso No. 8 Flujo

Seleccione si la planilla es de "Retiro" o "Inyección".

| Cancelar Ingreso O           |                                                           |
|------------------------------|-----------------------------------------------------------|
| Agente [Saldo]               | COMEDECS [                                                |
| ' Tipo Transacción           | CONTRATO NO FIRME FINANCIERO                              |
| ' Fecha Contrato/Oferta      | 11/04/2025                                                |
| * Retiro / Inyección         | Retiro (Compra)                                           |
|                              | Inyección (Venta)                                         |
| Agente Vendedor (Inyección)  | EDECSA-GT, S. A. [COMEDECS]                               |
| ' Agente Comprador (Retiro)  | ENERGIA, DESARROLLO Y CONSULTORIA, S.A. DE C.V. (EDECSA 💙 |
|                              |                                                           |
|                              | Lista de Puntos de Medida                                 |
| Punto de Medida (Vendedor)   | 1_1124_1837 ICCOMEDECS Pais GUATEMALA                     |
| Punto de Medida (Comprador)  | 2_27131_233 2C_C34 Pais EL SALVADOR                       |
| Punto de Entrega             | LVG-230                                                   |
| Paga servicios de Transporte | 🔾 Si 🖲 No                                                 |
| ' Respaldo de Potencia       | Excedente de OFE Total y Compra de OFE 2.2.3 NCC2         |
| 'Responsable                 |                                                           |
| ' Teléfono Responsable       |                                                           |
| L Email                      |                                                           |
| Email                        |                                                           |
| Archivo                      | Seleccionar archivo Ningún archivo seleccionado           |
|                              | 🗶 Formato 🕹 Cargar                                        |

Paso No. 9 Puntos de medida asociados

Seleccionar el "**Agente Comprador**" y posteriormente dando clic en el botón "**Lista de Puntos de Medida**", le aparecerán las relaciones entre puntos de medida que puede utilizar.

| Cancelar Ingreso de Contratos/Ofertas [10/04/2025 19:51:04]                          |
|--------------------------------------------------------------------------------------|
| Agente [Saldo] COMEDECS                                                              |
| ' Tipo Transacción CONTRATO NO FIRME FINANCIERO                                      |
| ' Fecha Contrato/Oferta 11/04/2025 🛛 🖄                                               |
| ' Retiro / Inyección (Compra)                                                        |
| Inyección (Venta)                                                                    |
| Agente Vendedor (Inyección) EDECSA-GT, S. A. [COMEDECS]                              |
| Agente Comprador (Retiro) ENERGIA, DESARROLLO Y CONSULTORIA, S.A. DE C.V. (EDECSA V) |
|                                                                                      |
| Lista de Puntos de Medida                                                            |
| Punto de Medida (Vendedor) 1_1124_1837 1CCOMEDECS País GUATEMALA                     |
| Punto de Medida (Comprador) 2_27131_233 2C_C34 País EL SALVADOR                      |
| Punto de Entrega LVG-230                                                             |
| ' Paga servicios de Transporte 🔵 Si 🖲 No                                             |
| ' Respaldo de Potencia Excedente de OFE Total y Compra de OFE 2.2.3 NCC2             |
| 'Responsable                                                                         |
| ' Teléfono Responsable                                                               |
| ' Email                                                                              |
|                                                                                      |
| Archivo Seleccionar archivo Ningún archivo seleccionado                              |
| 🔀 Formato 🔹 Cargar 🛛 🥑 Grabar Planilla                                               |

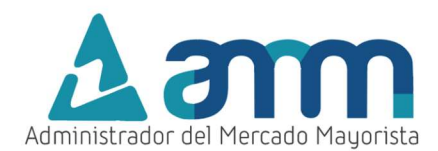

Se mostrarán las relaciones entre puntos de medida que puede utilizar.

| Cancelar Ingreso de Contratos/Ofertas [10/04/2025 19:51:04]                           |  |
|---------------------------------------------------------------------------------------|--|
| Agente [Saldo] COMEDECS                                                               |  |
| * Tipo Transacción CONTRATO NO FIRME FINANCIERO                                       |  |
| ' Fecha Contrato/Oferta 11/04/2025 🛛 🖄                                                |  |
| * Retiro / Inyección 🔘 Retiro (Compra)                                                |  |
| <ul> <li>Inyección (Venta)</li> </ul>                                                 |  |
| Agente Vendedor (Inyección) EDECSA-GT, S. A. [COMEDECS]                               |  |
| ' Agente Comprador (Retiro) ENERGIA, DESARROLLO Y CONSULTORIA, S.A. DE C.V. (EDECSA 💙 |  |
|                                                                                       |  |
| Lista de Puntos de Medida                                                             |  |
| Punto de Medida (Vendedor) 1_1124_1837 1CCOMEDECS País GUATEMALA                      |  |
| Punto de Medida (Comprador) 2_27131_233 2C_C34 País EL SALVADOR                       |  |
| Punto de Entrega LVG-230                                                              |  |
| ' Paga servicios de Transporte 🔘 Si 🖲 No                                              |  |
| ' Respaldo de Potencia Excedente de OFE Total y Compra de OFE 2.2.3 NCC2              |  |
| 'Responsable                                                                          |  |
| ' Teléfono Responsable                                                                |  |
| ' Fmail                                                                               |  |
|                                                                                       |  |
| Archivo Seleccionar archivo Ningún archivo seleccionado                               |  |
| 🔀 Formato 🔹 Cargar 🛛 🖉 Grabar Planilla                                                |  |

Nota: Por default trae seleccionado el punto de medida más utilizado.

Aparecerá la siguiente pantalla.

| a) 🖡     | Puntos de Medida asociados a la t | ransacción |                             |             |
|----------|-----------------------------------|------------|-----------------------------|-------------|
| nta      | Seleccionar                       |            |                             |             |
| ₹.<br>2R | Punto de Medida (Vendedor)        | País       | Punto de Medida (Comprador) | País        |
| 5 (      | 1_1124_1837 1CCOMEDECS            | GUATEMALA  | 2_27131_233 2C_C34          | EL SALVADOR |
| :0       |                                   |            |                             |             |

Seleccionar la relación que se desee utilizar para la transacción y posterior dar clic en el botón "Seleccionar".

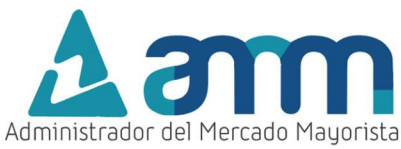

| ) <b>P</b> L | untos de Medida asociados a la tr | ansacción |                             |             |
|--------------|-----------------------------------|-----------|-----------------------------|-------------|
| 2            | Punto de Medida (Vendedor)        | País      | Punto de Medida (Comprador) | País        |
|              | 1_1124_1837 1CCOMEDECS            | GUATEMALA | 2_27131_233 2C_C34          | EL SALVADOR |
|              |                                   |           |                             |             |
|              |                                   |           |                             |             |

# Paso No. 10 Verificación de puntos de medida y país

Verificar que la información mostrada concuerde con los datos publicados en la página web del EOR correspondiente al registro. De lo contrario notificar al departamento de Programación Diaria del AMM para su modificación.

| Concelor Ingreso de Contratos/Ofertas [10/04/2025 19:51:04]                           |
|---------------------------------------------------------------------------------------|
| Agente [Saldo] COMEDECS [                                                             |
| ' Tipo Transacción CONTRATO NO FIRME FINANCIERO                                       |
| ' Fecha Contrato/Oferta 11/04/2025                                                    |
| ' Retiro / Inyección 🔘 Retiro (Compra)                                                |
| <ul> <li>Inyección (Venta)</li> </ul>                                                 |
| Agente Vendedor (Inyección) EDECSA-GT, S. A. [COMEDECS]                               |
| ' Agente Comprador (Retiro) ENERGIA, DESARROLLO Y CONSULTORIA, S.A. DE C.V. (EDECSA 🗸 |
| Lista de Puntos de Medida                                                             |
| Punto de Medida (Vendedor) 1_1124_1837 1CCOMEDECS País GUATEMALA                      |
| Punto de Medida (Comprador) 2_27131_233 2C_C34 País EL SALVADOR                       |
| Punto de Entrega LVG-230                                                              |
|                                                                                       |
| ' Respaldo de Potencia Excedente de OFE Total y Compra de OFE 2.2.3 NCC2              |
| *Responsable                                                                          |
| ' Teléfono Responsable                                                                |
| ' Email                                                                               |
| Archivo Seleccionar archivo Ningún archivo seleccionado                               |
| 🔀 Formato 🔹 Cargar 🛛 🥑 Grabar Planilla                                                |

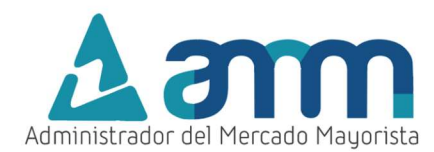

#### Paso No. 11 Derechos de transmisión

Seleccionar las opciones correspondientes según la asignación del Derecho de Transmisión y características del contrato.

| Cancelar Ingreso d                                                            | e Contratos/Ofertas [10/04/2025 19:51:04]                                                                            |
|-------------------------------------------------------------------------------|----------------------------------------------------------------------------------------------------|
| Agente [Saldo]                                                                | COMEDECS                                                                                                    |
| ' Tipo Transacción                                                            | CONTRATO NO FIRME FINANCIERO                                                                                         |
| ' Fecha Contrato/Oferta                                                       | 11/04/2025                                                                                                    |
| ' Retiro / Inyección                                                          | O Retiro (Compra)                                                                                                    |
|                                                                               | Inyección (Venta)                                                                                                    |
| Agente Vendedor (Inyección)                                                   | EDECSA-GT, S. A. [COMEDECS]                                                                                          |
| ' Agente Comprador (Retiro)                                                   | ENERGIA, DESARROLLO Y CONSULTORIA, S.A. DE C.V. (EDECSA 🗸                                                            |
| Punto de Medida (Vendedor)<br>Punto de Medida (Comprador)<br>Punto de Entrada | Lista de Puntos de Medida<br>1_1124_1837 ICCOMEDECS País GUATEMALA<br>2_27131_233 2C_C34 País EL SALVADOR<br>IVG-330 |
| ' Paga servicios de Transporte                                                | ○ Si ● No                                                                                                    |
| ' Respaldo de Potencia                                                        | Excedente de OFE Total y Compra de OFE 2.2.3 NCC2                                                                    |
| 'Responsable                                                                  |                                                                                                    |
| ' Teléfono Responsable                                                        |                                                                                                    |
| ' Email                                                                       | • • • • • • • • • • • • • • • • • • • •                                                                              |
| Archivo                                                                       | Seleccionar archivo Ningún archivo seleccionado                                                                      |
|                                                                               | 🔀 Formato 🔹 Cargar 🖉 Grabar Planilla                                                                                 |
|                                                                               |                                                                                                    |

# Paso No. 12 Respaldo de potencia

Seleccionar el "**Respaldo de Potencia**". Si la transacción es una venta (inyección), debe de seleccionar el tipo de respaldo que va a utilizar para realizar la transacción.

| Agente [Saldo]                                                                                                | COMEDECS                                                                                            |
|----------------------------------------------------------------------------------------------------|----------------------------------------------------------------------------------------------------|
| <ul> <li>Tipo Transacción</li> </ul>                                                                          | CONTRATO NO FIRME FINANCIERO                                                                        |
| * Fecha Contrato/Oferta                                                                                       | 11/04/2025 🛛 🖄                                                                                      |
| * Retiro / Inyección                                                                                          | O Retiro (Compra)                                                                                   |
|                                                                                                    | Inyección (Venta)                                                                                   |
| Agente Vendedor (Inyección)                                                                                   | EDECSA-GT, S. A. [COMEDECS]                                                                         |
| * Agente Comprador (Retiro)                                                                                   | ENERGIA, DESARROLLO Y CONSULTORIA, S.A. DE C.V. (EDECSA 🗸)                                          |
| Punto de Medida (Vendedor)<br>Punto de Medida (Comprador)<br>Punto de Entrega<br>Paga servicios de Transporte | L_1124_1837 ICCOMEDECS Pais GUATEMALA<br>2_27131_233 2C_C34 Pais EL SALVADOR<br>LVG-230<br>S i O No |
| * Respaldo de Potencia                                                                                        | Excedente de Oferta Firme Eficiente 🗸                                                               |
| *Responsable                                                                                                  | Excedente de Oferta Firme Eficiente                                                                 |
| <ul> <li>Teléfono Responsable</li> </ul>                                                                      | Excedente de Contratos de Abastecimiento Local                                                      |
| * Email                                                                                                    | Comercializadores o Generadores con Oferta Firme para Exportación                                   |
|                                                                                                    | Excedente de OFE Total y Compra de OFE 2.2.3 NCC2                                                   |
| Archive                                                                                                    | Seleccionar archivo Ningún archivo seleccionado                                                     |

Nota: Al colocar el cursor sobre cada tipo de respaldo a utilizar le aparecerá un mensaje con su descripción.

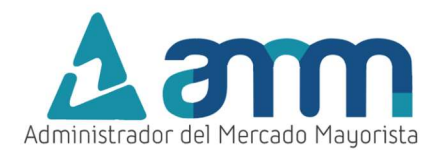

### Paso No. 13 Responsable de la planilla

Ingrese el nombre del responsable, número de teléfono y correo electrónico de la persona encargada del ingreso y seguimiento de la planilla. Es importante colocar los datos de la persona que tenga total conocimiento del detalle y características de la planilla por cualquier inconsistencia o cambio que deba realizarse al momento de su declaración al EOR.

| Cancelar Ingreso de Contratos/Ofertas [10/04/2025 20:53:56]                                                                                                    |          |
|----------------------------------------------------------------------------------------------------|----------|
| Agente [Saldo] COMEDECS                                                                                                    |          |
| ' Tipo Transacción CONTRATO NO FIRME FINANCIERO                                                                                                    |          |
| ' Fecha Contrato/Oferta 11/04/2025                                                                                                    |          |
| ' Retiro / Inyección 🔘 Retiro (Compra)                                                                                                    |          |
| Inyección (Venta)                                                                                                    |          |
| Agente Vendedor (Inyección) EDECSA-GT, S. A. [COMEDECS]                                                                                                    |          |
| Agente Comprador (Retiro) ENERGIA, DESARROLLO Y CONSULTORIA, S.A. DE C.V. (EDECSA                                                                                                    | ~        |
| Lista de Puntos de Medida<br>Punto de Medida (Vendedor) 1_1124_1837 ICCOMEDECS País GUATEMALA<br>Punto de Medida (Comprador) 2_27131_233 2C_C34 País EL SALVADOR<br>Punto de Entrega LVG-230<br>' Paga servicios de Transporte I Si No |          |
| ' Respaldo de Potencia Excedente de Oferta Firme Eficiente                                                                                                    | <b>v</b> |
| 'Responsable EJEMPLO                                                                                                    |          |
| ' Teléfono Responsable 5465465465                                                                                                    |          |
| ' Email EJEMPLO@amm.org.gt                                                                                                    |          |
| Archivo Seleccionar archivo Ningún archivo seleccionado                                                                                                    |          |
| 🔀 Formato 🔹 Cargar 🥑 Grabar Planilla                                                                                                    |          |
|                                                                                                    |          |
|                                                                                                    |          |
|                                                                                                    |          |

Nota: Por default trae los campos con los datos de la última persona que ingresó la planilla.

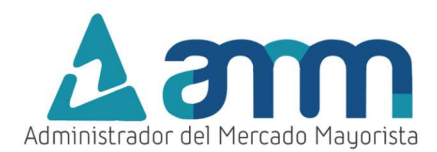

# Paso No. 14 Detalle horario de la planilla (Energía asociada)

Se deben llenar los campos con el detalle horario de la planilla.

|                                      |                                                            | Hora | Energía Declarada |
|--------------------------------------|------------------------------------------------------------|------|-------------------|
| Agente [Saldo]                       | COMEDECS                                                   | 00   | 0                 |
| <ul> <li>Tipo Transacción</li> </ul> | CONTRATO NO FIRME FINANCIERO                               | 01   | 0                 |
| * Fecha Contrato/Oferta              | 11/04/2025 20                                              | 02   | 0                 |
| ' Retiro / Inyección                 | O Retiro (Compra)                                          | 03   | 0                 |
|                                      | Inyección (Venta)                                          | 04   | 0                 |
| Agente Vendedor (Inyección)          | EDECSA-GT, S. A. [COMEDECS]                                | 05   | 0                 |
| * Agente Comprador (Retiro)          | ENERGIA, DESARROLLO Y CONSULIORIA, S.A. DE C.V. (EDECSA V) | 06   | 0                 |
|                                      | Lista de Puntos de Medida                                  | 07   | 0                 |
| Punto de Medida (Vendedor)           | 1_1124_1837 ICCOMEDECS Pais GUATEMALA                      | 08   | 0                 |
| unto de Medida (Comprador)           | 2_27131_233 2C_C34 Pais EL SALVADOR                        | 09   | 0                 |
| Punto de Entrega                     | LVG-230                                                    | 10   | 0                 |
| Paga servicios de Transporte         | © SI ⊖ No                                                  | 11   | 0                 |
| ' Respaldo de Potencia               | Excedente de Oferta Firme Eficiente                        | 12   | 0                 |
| 'Responsable                         | EJEMPLO                                                    | 13   | 0                 |
| ' Teléfono Responsable               | 5465465465                                                 | 14   | 0                 |
| ' Email (EJEMPLO@amm.org.gt          | EJEMPLO@amm.org.gt                                         | 15   | 0                 |
|                                      | Calconianas arabina Miseria arabina salassianada           | 16   | 0                 |
| Archivo                              | Seleccional archivo Minguri archivo seleccionado           | 17   | 0                 |
|                                      |                                                            | 18   | 0                 |
|                                      | Cargar Victobar Planina                                    | 19   | 0                 |
|                                      |                                                            | 20   | 0                 |
|                                      |                                                            | 21   | 0                 |
|                                      |                                                            | 22   | 0                 |
|                                      |                                                            | 22   |                   |

# Paso No. 15 Grabación de planilla

Dar clic en el botón "Grabar Planilla"

| Agente [Saldo]                 | COMEDECS                                                   |
|--------------------------------|------------------------------------------------------------|
| ' Tipo Transacción             | CONTRATO NO FIRME FINANCIERO                               |
| ' Fecha Contrato/Oferta        | 11/04/2025                                                 |
| * Retiro / Inyección           | Retiro (Compra)                                            |
|                                | Inyección (Venta)                                          |
| Agente Vendedor (Inyección)    | EDECSA-GT, S. A. [COMEDECS]                                |
| ' Agente Comprador (Retiro) (  | ENERGIA, DESARROLLO Y CONSULTORIA, S.A. DE C.V. (EDECSA 🗸) |
|                                |                                                            |
|                                | Lista de Puntos de Medida                                  |
| Punto de Medida (Vendedor)     | 1_1124_1837 1CCOMEDECS Pais GUATEMALA                      |
| Punto de Medida (Comprador)    | 2_27131_233 2C_C34 Pais EL SALVADOR                        |
| Punto de Entrega               | LVG-230                                                    |
| ' Paga servicios de Transporte | ● Si ◯ No                                                  |
| ' Respaldo de Potencia (       | Excedente de Oferta Firme Eficiente 🔹 🗸                    |
| 'Responsable                   | EJEMPLO                                                    |
| ' Teléfono Responsable         | 5465465465                                                 |
| ' Email                        | EJEMPLO@amm.org.gt                                         |
| Archivo                        | Seleccionar archivo Ningún archivo seleccionado            |
|                                | 🗶 Formato 🔹 Cargar 🖉 Grabar Planilla                       |

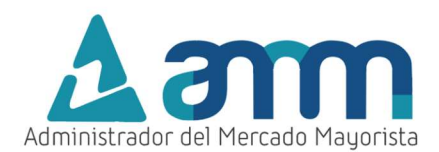

### A continuación, se mostrará el siguiente mensaje solicitando confirmación para grabar la planilla.

|                                 | www.eur.lensewayl            | 04             | 2.0             | 2.0 | 2.0 |
|---------------------------------|------------------------------|----------------|-----------------|-----|-----|
| ERCIALIZADOR EXCELERGY, SOCIED  | AD ANONIMA DE CAPIT 🔻        | 05             | 2.0             | 2.0 | 2.0 |
| a de Puntos de Medida           |                              |                |                 | 2.0 | 2.0 |
| 6_1165 IGGENCAISA Pais GUATE    | Mensaje de Confirmación      |                |                 | 2.0 | 2.0 |
| A0000199 Energia CF Maxima po   | ¿Realmente desea Grabar esta | Planilla de Co | ontrato/Oferta? | 2.0 | 2.0 |
| 230                             | Sí, Grabar Planilla          | Cance          | lar             | 2.0 | 2.0 |
| 💮 No                            |                              |                | 2.0             | 2.0 |     |
| tiro 💿 Inyección                |                              |                |                 | 2.0 | 2.0 |
| No                              |                              | 12             | 2.0             | 2.0 | 2.0 |
| lente de Oferta Firme Eficiente | ¥                            | 13             | 2.0             | 2.0 | 2.0 |
| PLO 1                           |                              | 14             | 2.0             | 2.0 | 2.0 |
| 678                             |                              | 15             | 2.0             | 2.0 | 2.0 |
| no@omail.com                    |                              | 100            |                 |     |     |

Se mostrará el número de planilla y la opción para imprimirla. Si tiene problemas para visualizar la constancia de la planilla presione <u>aquí.</u>

| A second second at the second second se |           |                                   |          |     |  |
|----------------------------------------------------------------------------------------------------|-----------|-----------------------------------|----------|-----|--|
| A AGRICOLA INDUSTRIAL SANTA ANA, S.A. [GENCAISA]<br>ALIZADOR EXCELERGY, SOCIEDAD ANONIMA DE CAPIT V                                                                                                    |           | 04                                | 2.0      | 2.0 |  |
|                                                                                                    |           | 05                                | 2.0      | 2.0 |  |
| Puntos de Medida Planill                                                                                                    | a Grabada |                                   |          | 2.0 |  |
| 65 1GGENCAISA País<br>184 2C_CO3 País EL<br>20199 Energía CF Má<br>No                                                                                                    |           | 215618, fue grabada exitosamente. |          | 2.0 |  |
|                                                                                                    |           | , favor presio                    | ne aqui  | 2.0 |  |
|                                                                                                    |           | Nueva Planilla                    |          | 2.0 |  |
|                                                                                                    |           | 110010                            | 1 Ionnio | 2.0 |  |
| Inyección                                                                                                    |           |                                   |          | 2.0 |  |
|                                                                                                    |           | 12                                | 2.0      | 2.0 |  |
| e Orerta Firme Eficiente                                                                                                    |           | 13                                | 2.0      | 2.0 |  |
| 1                                                                                                    |           | 14                                | 2.0      | 2.0 |  |
|                                                                                                    |           | 15                                | 2.0      | 2.0 |  |

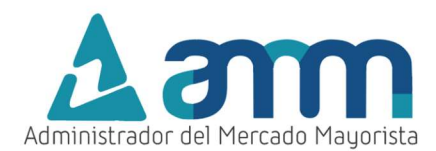

# INGRESO DE INFORMACIÓN A TRAVÉS DEL FORMATO EXCEL.

#### Paso No. 1 Descargo de formato .xlsx

Seguir el mismo procedimiento hasta el paso No. 13 y luego dar clic en el botón llamado "Formato".

| Cancelar Ingreso de Co           | ntratos/Ofertas [10/04/2025 20:53:56]                 |
|----------------------------------|-------------------------------------------------------|
| Agente [Saldo] COM               | EDECS                                                 |
| ' Tipo Transacción CONT          | RATO NO FIRME FINANCIERO                              |
| ' Fecha Contrato/Oferta 11/04    | /2025 20                                              |
| * Retiro / Inyección 🔘 Re        | tiro (Compra)                                         |
| Iny                              | rección (Venta)                                       |
| Agente Vendedor (Inyección) EDEC | SA-GT, S. A. [COMEDECS]                               |
| ' Agente Comprador (Retiro) ENER | GIA, DESARROLLO Y CONSULTORIA, S.A. DE C.V. (EDECSA 💙 |
| List                             | a de Puntos de Medida                                 |
| Punto de Medida (Vendedor) 1_112 | 4_1837 ICCOMEDECS Pais GUATEMALA                      |
| Punto de Medida (Comprador) 2_27 | 31_233 2C_C34 Pais EL SALVADOR                        |
| Punto de Entrega LVG-            | 230                                                   |
| Paga servicios de Transporte     | () No                                                 |
| ' Respaldo de Potencia Exced     | iente de Oferta Firme Eficiente 🗸 🗸                   |
| 'Responsable EJEM                | PLO                                                   |
| * Teléfono Responsable 5465      | 465465                                                |
| Email EJEM                       | PLO@amm.org.gt                                        |
| Archivo                          | ccionar archivo Ningún archivo seleccionado           |
| X                                | Formato 🔹 Cargar 🛛 🖌 Grabar Planilla                  |
|                                  |                                                       |
|                                  |                                                       |
|                                  |                                                       |

### Paso No. 2 Columna energía declarada

Llenar las columnas relacionadas a energía declarada. Si se utiliza un respaldo combinado el valor de la Energía Declarada será igual a la suma del valor de Excedente OFE Total más el valor de Compra/Venta OFE 2.2.3 NCC2 ingresados para cada hora.

| FECHA 11/04/2025 |                                     |                                      |                        |  |  |  |  |  |  |  |
|------------------|-------------------------------------|--------------------------------------|------------------------|--|--|--|--|--|--|--|
| Co               | <b>Contrato No Firme Financiero</b> |                                      |                        |  |  |  |  |  |  |  |
| Hora             | Excedente OFE<br>Total MW           | Compra/Venta<br>OFE 2.2.3 NCC2<br>MW | * Energía<br>Declarada |  |  |  |  |  |  |  |
| 00               | 0.000                               | 0.000                                | 0.000                  |  |  |  |  |  |  |  |
| 01               | 0.000                               | 0.000                                | 0.000                  |  |  |  |  |  |  |  |
| 02               | 0.000                               | 0.000                                | 0.000                  |  |  |  |  |  |  |  |
| 03               | 0.000                               | 0.000                                | 0.000                  |  |  |  |  |  |  |  |
| 04               | 0.000                               | 0.000                                | 0.000                  |  |  |  |  |  |  |  |
| 05               | 0.000                               | 0.000                                | 0.000                  |  |  |  |  |  |  |  |
| 06               | 0.000                               | 0.000                                | 0.000                  |  |  |  |  |  |  |  |
| 07               | 0.000                               | 0.000                                | 0.000                  |  |  |  |  |  |  |  |
| 08               | 0.000                               | 0.000                                | 0.000                  |  |  |  |  |  |  |  |
| 09               | 0.000                               | 0.000                                | 0.000                  |  |  |  |  |  |  |  |
| 10               | 0.000                               | 0.000                                | 0.000                  |  |  |  |  |  |  |  |
| 11               | 0.000                               | 0.000                                | 0.000                  |  |  |  |  |  |  |  |
| 12               | 0.000                               | 0.000                                | 0.000                  |  |  |  |  |  |  |  |
| 13               | 0.000                               | 0.000                                | 0.000                  |  |  |  |  |  |  |  |
| 14               | 0.000                               | 0.000                                | 0.000                  |  |  |  |  |  |  |  |
| 15               | 0.000                               | 0.000                                | 0.000                  |  |  |  |  |  |  |  |
| 16               | 0.000                               | 0.000                                | 0.000                  |  |  |  |  |  |  |  |
| 17               | 0.000                               | 0.000                                | 0.000                  |  |  |  |  |  |  |  |
| 18               | 0.000                               | 0.000                                | 0.000                  |  |  |  |  |  |  |  |
| 19               | 0.000                               | 0.000                                | 0.000                  |  |  |  |  |  |  |  |
| 20               | 0.000                               | 0.000                                | 0.000                  |  |  |  |  |  |  |  |
| 21               | 0.000                               | 0.000                                | 0.000                  |  |  |  |  |  |  |  |
| 22               | 0.000                               | 0.000                                | 0.000                  |  |  |  |  |  |  |  |
| 23               | 0.000                               | 0.000                                | 0.000                  |  |  |  |  |  |  |  |

AGENTE COMEDECS EDECSA-GT, S. A.

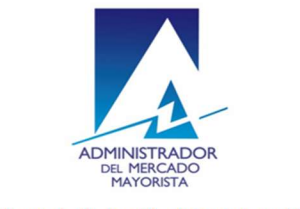

Plantilla para la Declaración de Contratos y Ofertas de Oportunidad Financieras (RMER y PDC)

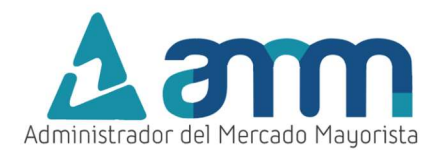

### Paso No. 3 Selección de archivo

Guardar el archivo Excel con el detalle de la planilla. Posteriormente de clic en el botón "Seleccionar archivo"

| Cancelar Ingreso de           | e Contratos/Ofertas [10/04/2025 20:53:56]                 |
|-------------------------------|-----------------------------------------------------------|
| Agente [Saldo]                | COMEDECS                                                  |
| ' Tipo Transacción (          | CONTRATO NO FIRME FINANCIERO                              |
| ' Fecha Contrato/Oferta       | 11/04/2025                                                |
| ' Retiro / Inyección          | Retiro (Compra)                                           |
|                               | Inyección (Venta)                                         |
| Agente Vendedor (Inyección)   | EDECSA-GT, S. A. [COMEDECS]                               |
| ' Agente Comprador (Retiro)   | ENERGIA, DESARROLLO Y CONSULTORIA, S.A. DE C.V. (EDECSA 🗸 |
|                               | Lista de Puntos de Medida                                 |
| Punto de Medida (Vendedor)    | 1_1124_1837 1CCOMEDECS Pais GUATEMALA                     |
| Punto de Medida (Comprador)   | 2_27131_233 2C_C34 Pais EL SALVADOR                       |
| Punto de Entrega              | EVG-230                                                   |
| Paga servicios de mansporte f |                                                           |
| ' Respaldo de Potencia        | Excedente de Oferta Firme Eficiente                       |
| 'Responsable                  | EJEMPLO                                                   |
| ' Teléfono Responsable        | 5465465465                                                |
| ' Email                       | EJEMPLO@amm.org.gt                                        |
| Archivo                       | Seleccionar archivo Ningún archivo seleccionado           |
|                               | 🔀 Formato 🔹 Cargar 🥑 Grabar Planilla                      |
|                               |                                                           |
|                               |                                                           |
|                               |                                                           |

### Paso No. 4 Ubicación del archivo

Seleccionar la ubicación del archivo Excel guardado en el Paso No. 3 y dar clic en el botón "abrir".

| $\leftrightarrow \rightarrow \checkmark \land \checkmark \checkmark$ | > Descargas > |                         |                       | ~ C             | Buscar en Descargas        |  |
|----------------------------------------------------------------------|---------------|-------------------------|-----------------------|-----------------|----------------------------|--|
| Organizar • Nueva car                                                | oeta          |                         |                       | Actua           | lizar "Descargas" (F5) 🗸 🗸 |  |
|                                                                      | *             | Nombre                  | Fecha de modificación | Тіро            | Tamaño                     |  |
|                                                                      | *             | ∼ Hoy                   |                       |                 |                            |  |
|                                                                      | RTR 🖈         | CNFF_PLANI04_11_04_2025 | 11/04/2025 05:58 a.m. | Hoja de cálculo | de 50 KB                   |  |
|                                                                      | *             |                         |                       |                 |                            |  |
|                                                                      | *             |                         |                       |                 |                            |  |
|                                                                      | *             |                         |                       |                 |                            |  |
|                                                                      | *             |                         |                       |                 |                            |  |
|                                                                      | *1            |                         |                       |                 |                            |  |
|                                                                      | *             |                         |                       |                 |                            |  |
|                                                                      | *             |                         |                       |                 |                            |  |
| 🛓 Descargas                                                          | *             |                         |                       |                 |                            |  |
| Documentos                                                           | *             |                         |                       |                 |                            |  |
| 🔀 Imágenes                                                           | *             |                         |                       |                 |                            |  |
| 🚱 Música                                                             | *             |                         |                       |                 |                            |  |
| Midaaa                                                               |               |                         |                       |                 |                            |  |
| Nombre                                                               | de archivo:   |                         |                       | ~               | Todos los archivos         |  |

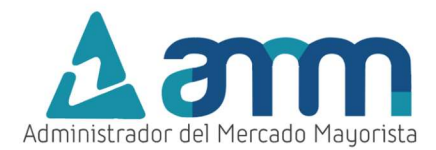

### Paso No. 5 Cargar

Dar clic en el botón "Cargar".

| Agente [Saldo]                                   | COMEDECS                                                  |
|--------------------------------------------------|-----------------------------------------------------------|
| Tipo Transacción                                 | CONTRATO NO FIRME FINANCIERO                              |
| ' Fecha Contrato/Oferta                          | 11/04/2025                                                |
| ' Retiro / Inyección                             | Retiro (Compra)                                           |
|                                                  | Inyección (Venta)                                         |
| Agente Vendedor (Inyección)                      | EDECSA-GT, S. A. [COMEDECS]                               |
| ' Agente Comprador (Retiro)                      | ENERGIA, DESARROLLO Y CONSULTORIA, S.A. DE C.V. (EDECSA 🗸 |
|                                                  |                                                           |
|                                                  | Lista de Puntos de Medida                                 |
| Punto de Medida (Vendedor)                       | 1_1124_1837 ICCOMEDECS Pais GUATEMALA                     |
| Punto de Medida (Comprador)                      | 2_2/131_233 2C_C34 Pais EL SALVADOR                       |
| Ponto de Entrega<br>Paga servicios de Transporte |                                                           |
| ' Respaldo de Potencia                           | Excedente de Oferta Firme Eficiente                       |
| 'Responsable                                     | EJEMPLO                                                   |
| ' Teléfono Responsable                           | 5465465465                                                |
| ' Email                                          | EJEMPLO@amm.org.gt                                        |
|                                                  | Seleccionar archivo Nicolio archivo coloccionado          |
| Archivo                                          | Seleccional archivo                                       |
|                                                  | Ecomato                                                   |
|                                                  | Cargar Visitadar Platitita                                |
|                                                  |                                                           |

### Paso No. 6 Detalles de la planilla (errores)

De poseer errores en la carga del archivo Excel relacionado a los datos ingresados, el sistema mostrará un mensaje con el detalle y colocará en color rojo dichos valores dependiendo del error.

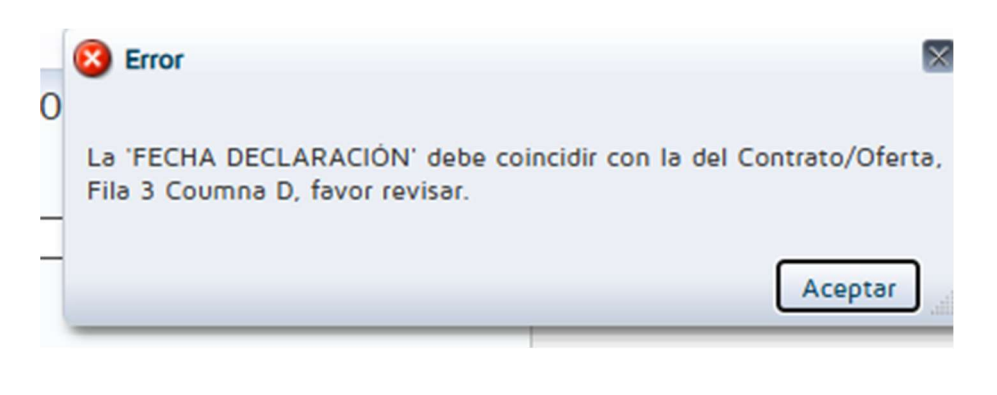

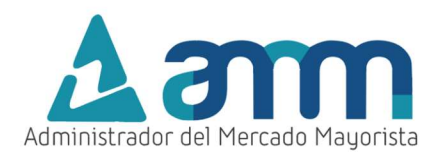

### Paso No. 7 Vista de la carga total

Luego de realizar el procedimiento anterior y de no poseer errores la planilla puede continuar con el <u>Paso No. 15</u> detallado anteriormente.

| Cancelar Ingreso de Contratos/Ofertas [10/04/2025 20:53:56]                           |      | Envir Bullet      |
|---------------------------------------------------------------------------------------|------|-------------------|
|                                                                                       | Hora | Energia Declarada |
| Agente (Saido) COMEDECS                                                               | 00   | 1.0               |
| Tipo Transacción (CONTRATO NO FIRME FINANCIERO                                        | 01   | 1.0               |
| ' Fecha Contrato/Oferta 11/04/2025                                                    | 02   | 1.0               |
| * Retiro / Inyección 🔘 Retiro (Compra)                                                | 03   | 1.0               |
| Inyección (Venta)                                                                     | 04   | 1.0               |
| Agente Vendedor (Inyección) EDECSA-GT, S. A. [COMEDECS]                               | 05   | 1.0               |
| ' Agente Comprador (Retiro) ENERGIA, DESARROLLO Y CONSULTORIA, S.A. DE C.V. (EDECSA 💙 | 06   | 1.0               |
|                                                                                       | 07   | 1.0               |
| Lista de Puntos de Medida                                                             | 08   | 1.0               |
| Punto de Medida (Vendedor) 1_1124_1837 ICCOMEDECS País GUATEMALA                      | 09   | 1.0               |
| Punto de Medida (Comprador) 2_2/131_233 2C_C34 País EL SALVADOR                       | 10   | 1.0               |
| Pana servicios de Transporte Si O No                                                  | 11   | 10                |
|                                                                                       | 12   | 1.0               |
| ' Respaldo de Potencia Excedente de Oferta Firme Eficiente                            | 12   |                   |
| 'Responsable EJEMPLO                                                                  | 13   |                   |
| ' Teléfono Responsable 5465465465                                                     | 14   | 1.0               |
| ' Email EJEMPLO@amm.org.gt                                                            | 15   | 1.0               |
|                                                                                       | 16   | 1.0               |
| Archivo Seleccionar archivo Ningún archivo seleccionado                               | 17   | 1.0               |
|                                                                                       | 18   | 1.0               |
|                                                                                       | 19   | 1.0               |
| Cargar Vianilia                                                                       | 20   | 1.0               |
|                                                                                       | 21   | 1.0               |
|                                                                                       | 22   | 1.0               |
|                                                                                       | 23   | 1.0               |
| acos (cargacoptratos ispy (0 dt )0(ip                                                 |      |                   |

# CONFIRMACIÓN, ANULACIÓN Y REIMPRESIÓN DE PLANILLAS

## Paso No. 1

Ingresar al menú "Intercambio MER/ Confirmación/Anulación/Aceptación de Planillas de Intercambio".

| MERCADO MAYORISTA |                                                                     |
|-------------------|---------------------------------------------------------------------|
|                   |                                                                     |
| 🚳 Página AMM      | 📎 Intercambio MER 🗸 📎 Relación de Equipos 🗸                         |
|                   | 📝 Ingreso de Planillas                                              |
|                   | 🚳 Confirmación / Anulación / Aceptación de Planillas de Intercambio |
|                   |                                                                     |

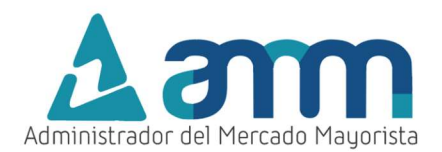

Aparecerá la siguiente pantalla:

| ADMINISTRADOR D<br>MERCADO MAYOR | DEL<br>ISTA                       | Declaración de C<br>de Oportunidad F<br>Pl  |
|----------------------------------|-----------------------------------|---------------------------------------------|
| Regresar                         | Confirmación / Anulaci            | ón / Aceptación de planillas de Intercambio |
|                                  | "Para seleccionar "todos" deje lo | os campos vacios.                           |
| No. Planilla                     |                                   |                                             |
| Fecha Inicial                    | 20                                |                                             |
| Fecha Final                      | <b>1</b>                          |                                             |
| No. Transacción 🗌                |                                   |                                             |
| (                                | Consultar                         |                                             |

# Paso No. 2

Buscar la planilla a la cual se desea modificar el estatus, imprimir o anular. Presionar el botón "Consultar".

| ADMINISTRADOR D<br>MERCADO MAYORI | EL<br>STA                             | de Oportunidad F<br>P                  |
|-----------------------------------|---------------------------------------|----------------------------------------|
| Regresar                          | Confirmación / Anulación /            | Aceptación de planillas de Intercambio |
|                                   | Para seleccionar "todos" deje los cam | pos vacíos.                            |
| No. Planilla                      |                                       |                                        |
| Fecha Inicial                     | <b>1</b>                              |                                        |
| Fecha Final                       |                                       |                                        |
| No. Transacción                   |                                       |                                        |
|                                   | Consultar                             |                                        |
|                                   |                                       |                                        |
|                                   |                                       |                                        |
|                                   |                                       |                                        |
|                                   |                                       |                                        |
|                                   |                                       |                                        |

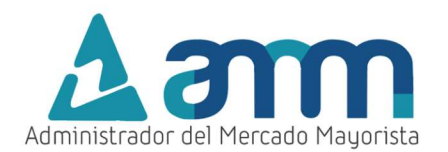

Aparecerá la siguiente pantalla, donde se podrá encontrar la información cronológica de las planillas ingresadas al sistema.

| ADMINISTRADOR DEL<br>MERCADO MAYORISTA |                 |                               |                                | Dec<br>Opo    | laración<br>rtunidad | de Contra<br>Financier | otos y Oferi<br>as (RMER y | tas de<br>/ PDC)   |                                 |                 |           | Jueves |
|----------------------------------------|-----------------|-------------------------------|--------------------------------|---------------|----------------------|------------------------|----------------------------|--------------------|---------------------------------|-----------------|-----------|--------|
|                                        | Regresar        | Confirmación                  | n / Anulación / Ac             | eptación de p | lanillas de In       | tercamt                |                            |                    |                                 |                 |           |        |
|                                        | -               | *Para seleccionar *           | todos" deje los campo          | s vacios.     |                      |                        |                            |                    |                                 |                 |           |        |
|                                        | No. Planilla    |                               | 62                             |               |                      |                        |                            |                    |                                 |                 |           |        |
|                                        | Fecha Inicial   |                               | 120                            |               |                      |                        |                            |                    |                                 |                 |           |        |
|                                        | Fecha Final     |                               | E@                             |               |                      |                        |                            |                    |                                 |                 |           |        |
|                                        | No. Iransacción |                               |                                |               |                      |                        |                            |                    |                                 |                 |           |        |
|                                        |                 | Consultar                     |                                |               |                      |                        |                            |                    |                                 |                 |           |        |
|                                        |                 |                               |                                |               |                      |                        |                            |                    |                                 |                 |           |        |
|                                        |                 | 1                             |                                |               |                      |                        | 1                          |                    |                                 |                 |           |        |
|                                        | No. Planilla    | Punto de Medida<br>(Vendedor) | Punto de Medida<br>(Comprador) | Fecha Inicial | Fecha Final          | No. Transacción        | Tipo Transaccion           | Retiro / Inyección | Paga servicios de<br>Transporte | Agente Vendedor | Pais      |        |
|                                        | 215619          | 1_1126_1164                   | 2_28161_582                    | 18/05/2019    | 18/05/2019           | IN201905441743         | CONTRATO FIRME             | Venta              | NO                              | COMPAÑÍA AGRÍC  | GUATEMALA | -      |
|                                        | 215620          | 1_1126_1165                   | 2_28161_184                    | 18/05/2019    | 18/05/2019           | IN201905441843         | CONTRATO FIRME             | Venta              | NO                              | COMPAÑÍA AGRÍC  | GUATEMALA |        |
|                                        | 215621          | 1_1710_887                    | 2_27211_181                    | 18/05/2019    | 18/05/2019           | IN201905441888         | CONTRATO FIRME             | Venta              | NO                              | COMPAÑÍA AGRÍC  | GUATEMALA |        |
|                                        | 215622          | 1_1126_1166                   | 2_27211_261                    | 18/05/2019    | 18/05/2019           | IN201905442028         | CONTRATO FIRME             | Venta              | NO                              | COMPAÑÍA AGRÍC  | GUATEMALA |        |
|                                        | 215565          | 1_1126_1166                   | 2_27211_261                    | 17/05/2019    | 17/05/2019           | IN201905439112         | CONTRATO FIRME             | Venta              | NO                              | COMPAÑÍA AGRÍC  | GUATEMALA |        |
|                                        | 215563          | 1_1126_1165                   | 2_28161_184                    | 17/05/2019    | 17/05/2019           | IN201905438991         | CONTRATO FIRME             | Venta              | NO                              | COMPAÑÍA AGRÍC  | GUATEMALA |        |
|                                        | 215564          | 1_1710_887                    | 2_27211_181                    | 17/05/2019    | 17/05/2019           | IN201905439064         | CONTRATO FIRME             | Venta              | NO                              | COMPAÑÍA AGRÍC  | GUATEMALA |        |
|                                        | 215562          | 1_1126_1164                   | 2_28161_582                    | 17/05/2019    | 17/05/2019           | IN201905438944         | CONTRATO FIRME             | Venta              | NO                              | COMPAÑÍA AGRÍC  | GUATEMALA |        |
|                                        | 215425          | 1_1710_887                    | 2_27211_181                    | 16/05/2019    | 16/05/2019           | IN201905425813         | CONTRATO FIRME             | Venta              | NO                              | COMPAÑÍA AGRÍC. | GUATEMALA |        |
|                                        | 215422          | 1_1126_1164                   | 2_28161_582                    | 16/05/2019    | 16/05/2019           | IN201905425644         | CONTRATO FIRME             | Venta              | NO                              | COMPAÑÍA AGRÍC  | GUATEMALA |        |
|                                        | 215424          | 1_1126_1165                   | 2_28161_184                    | 16/05/2019    | 16/05/2019           | IN201905425714         | CONTRATO FIRME             | Venta              | NO                              | COMPAÑÍA AGRÍC  | GUATEMALA |        |
|                                        | 215513          | 1_1126_1166                   | 2_27211_261                    | 16/05/2019    | 16/05/2019           | IN201905433161         | CONTRATO FIRME             | Venta              | NO                              | COMPAÑÍA AGRÍC. | GUATEMALA |        |
|                                        | 215417          | 1_1126_1165                   | 2_28161_184                    | 15/05/2019    | 15/05/2019           | IN201905425513         | CONTRATO FIRME             | Venta              | NO                              | COMPAÑÍA AGRÍC  | GUATEMALA |        |
|                                        | 215419          | 1_1710_887                    | 2_27211_181                    | 15/05/2019    | 15/05/2019           | IN201905425555         | CONTRATO FIRME             | Venta              | NO                              | COMPAÑÍA AGRÍC  | GUATEMALA | 1      |
|                                        | 215410          | 1_1126_1164                   | 2_28161_582                    | 15/05/2019    | 15/05/2019           | IN201905425174         | CONTRATO FIRME             | Venta              | NO                              | COMPAÑÍA AGRÍC  | GUATEMALA |        |
|                                        | 215421          | 1_1126_1166                   | 2_27211_261                    | 15/05/2019    | 15/05/2019           | IN201905425591         | CONTRATO FIRME             | Venta              | NO                              | COMPAÑÍA AGRÍC  | GUATEMALA |        |
|                                        | 215315          | 1_1126_1166                   | 2_27211_261                    | 14/05/2019    | 14/05/2019           | IN201905417088         | CONTRATO FIRME             | Venta              | NO                              | COMPAÑÍA AGRÍC  | GUATEMALA | -      |
|                                        | 4               | -                             |                                |               |                      |                        |                            |                    |                                 |                 |           | +      |

Moviendo la barra de desplazamiento vertical encontrara en orden cronológico las planillas que han sido ingresadas al sistema.

| No. Planilla | Punto de Medida<br>(Vendedor) | Punto de Medida<br>(Comprador) | Fecha Inicial | Fecha Final | No. Transacción | Tipo Transaccion | Retiro / Inyección | Paga servicios de<br>Transporte | Agente Vendedor | Pais        |   |
|--------------|-------------------------------|--------------------------------|---------------|-------------|-----------------|------------------|--------------------|---------------------------------|-----------------|-------------|---|
| 215619       | 1_1126_1164                   | 2_28161_582                    | 18/05/2019    | 18/05/2019  | N201905441743   | CONTRATO FIRME   | Venta              | NO                              | COMPAÑÍA AGRÍC  | GUATEMALA   | ^ |
| 215620       | 1_1126_1165                   | 2_28161_184                    | 18/05/2019    | 18/05/2019  | N201905441843   | CONTRATO FIRME   | Venta              | NO                              | COMPAÑÍA AGRÍC  | GUATEMALA   | 1 |
| 215621       | 1_1710_887                    | 2_27211_181                    | 18/05/2019    | 18/05/2019  | N201905441888   | CONTRATO FIRME   | Venta              | NO                              | COMPAÑÍA AGRÍC  | GUATEMALA   |   |
| 215622       | 1_1126_1166                   | 2_27211_261                    | 18/05/2019    | 18/05/2019  | N201905442028   | CONTRATO FIRME   | Venta              | NO                              | COMPAÑÍA AGRÍC  | GUATEMALA   |   |
| 215565       | 1_1126_1166                   | 2_27211_261                    | 17/05/2019    | 17/05/2019  | N201905439112   | CONTRATO FIRME   | Venta              | NO                              | COMPAÑÍA AGRÍC  | GUATEMALA   |   |
| 215563       | 1_1126_1165                   | 2_28161_184                    | 17/05/2019    | 17/05/2019  | N201905438991   | CONTRATO FIRME   | Venta              | NO                              | COMPAÑÍA AGRÍC  | GUATEMALA   |   |
| 215564       | 1_1710_887                    | 2_27211_181                    | 17/05/2019    | 17/05/2019  | N201905439064   | CONTRATO FIRME   | Venta              | NO                              | COMPAÑÍA AGRÍC  | GUATEMALA   |   |
| 215562       | 1_1126_1164                   | 2_28161_582                    | 17/05/2019    | 17/05/2019  | N201905438944   | CONTRATO FIRME   | Venta              | NO                              | COMPAÑÍA AGRÍC  | . GUATEMALA |   |
| 215425       | 1_1710_887                    | 2_27211_181                    | 16/05/2019    | 16/05/2019  | N201905425813   | CONTRATO FIRME   | Venta              | NO                              | COMPAÑÍA AGRÍC  | . GUATEMALA |   |
| 215422       | 1_1126_1164                   | 2_28161_582                    | 16/05/2019    | 16/05/2019  | N201905425644   | CONTRATO FIRME   | Venta              | NO                              | COMPAÑÍA AGRÍC  | GUATEMALA   |   |
| 215424       | 1_1126_1165                   | 2_28161_184                    | 16/05/2019    | 16/05/2019  | N201905425714   | CONTRATO FIRME   | Venta              | NO                              | COMPAÑÍA AGRÍC  | GUATEMALA   |   |
| 215513       | 1_1126_1166                   | 2_27211_261                    | 16/05/2019    | 16/05/2019  | N201905433161   | CONTRATO FIRME   | Venta              | NO                              | COMPAÑÍA AGRÍC  | GUATEMALA   |   |
| 215417       | 1_1126_1165                   | 2_28161_184                    | 15/05/2019    | 15/05/2019  | N201905425513   | CONTRATO FIRME   | Venta              | NO                              | COMPAÑÍA AGRÍC  | GUATEMALA   |   |
| 215419       | 1_1710_887                    | 2_27211_181                    | 15/05/2019    | 15/05/2019  | N201905425555   | CONTRATO FIRME   | Venta              | NO                              | COMPAÑÍA AGRÍC  | GUATEMALA   |   |
| 215410       | 1_1126_1164                   | 2_28161_582                    | 15/05/2019    | 15/05/2019  | N201905425174   | CONTRATO FIRME   | Venta              | NO                              | COMPAÑÍA AGRÍC  | GUATEMALA   |   |
| 215421       | 1_1126_1166                   | 2_27211_261                    | 15/05/2019    | 15/05/2019  | N201905425591   | CONTRATO FIRME   | Venta              | NO                              | COMPAÑÍA AGRÍC  | GUATEMALA   |   |
| 215315       | 1_1126_1166                   | 2_27211_261                    | 14/05/2019    | 14/05/2019  | N201905417088   | CONTRATO FIRME   | Venta              | NO                              | COMPAÑÍA AGRÍC  | GUATEMALA   | + |
| 4            |                               |                                | 1             |             |                 |                  | 12                 |                                 |                 |             |   |

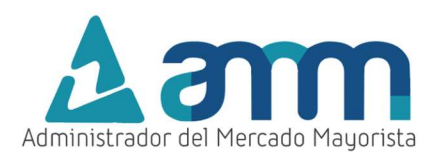

Moviendo la barra de desplazamiento horizontal encontrara la columna "Estado de la Planilla" está indica el estatus de la planilla.

| Paga servicios de<br>Transporte | Agente Vendedor | Pais      | Agente Comprador | Pais        | Estado de la<br>Planilla | Fecha Ingreso       |
|---------------------------------|-----------------|-----------|------------------|-------------|--------------------------|---------------------|
| NO                              | COMPAÑÍA AGRÍC  | GUATEMALA | CUESTAMORAS CO   | EL SALVADOR | CONFIRMADO               | 16/05/2019 14:45:03 |
| NO                              | COMPAÑÍA AGRÍC  | GUATEMALA | COMERCIALIZADOR  | EL SALVADOR | CONFIRMADO               | 16/05/2019 14:51:29 |
| NO                              | COMPAÑÍA AGRÍC  | GUATEMALA | COMERCIALIZADOR  | EL SALVADOR | CONFIRMADO               | 16/05/2019 14:58:55 |
| NO                              | COMPAÑÍA AGRÍC  | GUATEMALA | ORIGEM, SOCIEDAD | EL SALVADOR | CONFIRMADO               | 16/05/2019 15:10:26 |
| NO                              | COMPAÑÍA AGRÍC  | GUATEMALA | ORIGEM, SOCIEDAD | EL SALVADOR | CONFIRMADO               | 15/05/2019 17:40:17 |
| NO                              | COMPAÑÍA AGRÍC  | GUATEMALA | COMERCIALIZADOR  | EL SALVADOR | CONFIRMADO               | 15/05/2019 17:31:44 |
| NO                              | COMPAÑÍA AGRÍC  | GUATEMALA | COMERCIALIZADOR  | EL SALVADOR | CONFIRMADO               | 15/05/2019 17:36:58 |
| NO                              | COMPAÑÍA AGRÍC  | GUATEMALA | CUESTAMORAS CO   | EL SALVADOR | CONFIRMADO               | 15/05/2019 17:27:26 |
| NO                              | COMPAÑÍA AGRÍC  | GUATEMALA | COMERCIALIZADOR  | EL SALVADOR | CONFIRMADO               | 13/05/2019 12:04:13 |
| NO                              | COMPAÑÍA AGRÍC  | GUATEMALA | CUESTAMORAS CO   | EL SALVADOR | CONFIRMADO               | 13/05/2019 11:51:25 |
| NO                              | COMPAÑÍA AGRÍC  | GUATEMALA | COMERCIALIZADOR  | EL SALVADOR | CONFIRMADO               | 13/05/2019 11:57:08 |
| NO                              | COMPAÑÍA AGRÍC  | GUATEMALA | ORIGEM, SOCIEDAD | EL SALVADOR | CONFIRMADO               | 14/05/2019 12:35:54 |
| NO                              | COMPAÑÍA AGRÍC  | GUATEMALA | COMERCIALIZADOR  | EL SALVADOR | CONFIRMADO               | 13/05/2019 11:39:22 |
| NO                              | COMPAÑÍA AGRÍC  | GUATEMALA | COMERCIALIZADOR  | EL SALVADOR | CONFIRMADO               | 13/05/2019 11:44:23 |
| NO                              | COMPAÑÍA AGRÍC  | GUATEMALA | CUESTAMORAS CO   | EL SALVADOR | CONFIRMADO               | 13/05/2019 11:06:21 |
| NO                              | COMPAÑÍA AGRÍC  | GUATEMALA | ORIGEM, SOCIEDAD | EL SALVADOR | CONFIRMADO               | 13/05/2019 11:46:55 |
| NO                              | COMPAÑÍA AGRÍC  | GUATEMALA | ORIGEM, SOCIEDAD | EL SALVADOR | CONFIRMADO               | 10/05/2019 12:46:46 |
|                                 |                 |           |                  |             |                          |                     |

Para modificar el estatus de una planilla se debe ingresar al enlace del número de planilla.

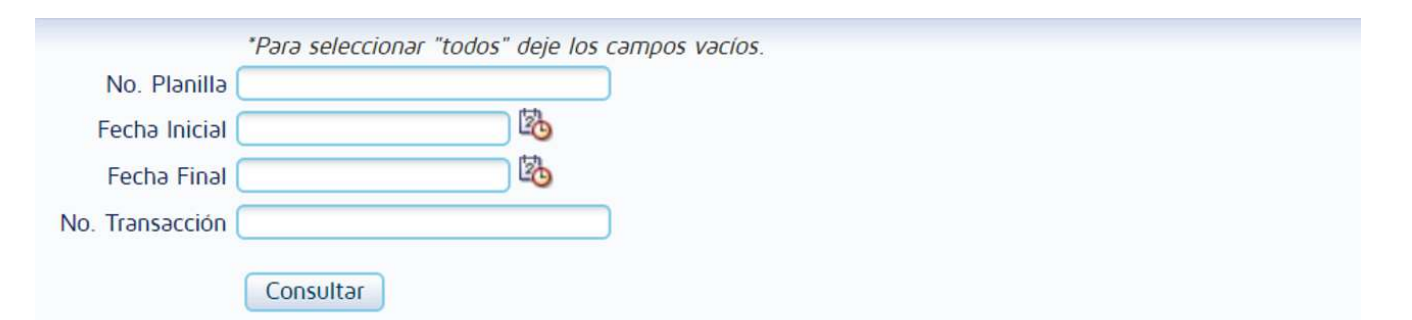

| No. Planill | a Punto de Medida<br>(Vendedor) | Punto de Medida<br>(Comprador) | Fecha Inicial | Fecha Final | No. Transacción | Tipo Tra |
|-------------|---------------------------------|--------------------------------|---------------|-------------|-----------------|----------|
| 215619      | 1_1126_1164                     | 2_28161_582                    | 18/05/2019    | 18/05/2019  | IN201905441743  | CONTR    |
| 215620      | 1_1126_1165                     | 2_28161_184                    | 18/05/2019    | 18/05/2019  | IN201905441843  | CONTR    |
| 215621      | 1_1710_887                      | 2_27211_181                    | 18/05/2019    | 18/05/2019  | IN201905441888  | CONTR    |

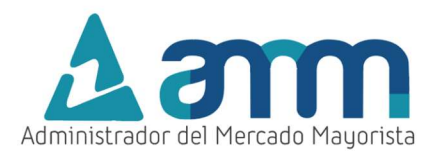

### Aparecerá la siguiente pantalla:

| ADMINISTRADOR DEL<br>MERCADO MAYORISTA | Declaración de Contratos y Ofertas de<br>Oportunidad Financieras (RMER y PDC) |                                 |       |                      |                   |                            |                                   |               |  |  |
|----------------------------------------|-------------------------------------------------------------------------------|---------------------------------|-------|----------------------|-------------------|----------------------------|-----------------------------------|---------------|--|--|
|                                        | Regresar Confirmación / Anulación / Aceptación de planillas de Intercambio    |                                 |       |                      |                   |                            |                                   |               |  |  |
|                                        | No. Planilla<br>No. Transacción                                               | 215638<br>IN201905442671        | Hora  | Energia<br>declarada | Energia Requerida | Oferta<br>Asociada a<br>CF | Precio Oferta<br>Asociada a<br>CF | Punto Entrega |  |  |
|                                        | Tipo Transaccion                                                              | CONTRATO FIRME                  | 0.00  | 2                    | 2                 | 2                          | 2.00                              | MOY-230       |  |  |
|                                        | Fecha Inicial                                                                 | 29/05/2019                      | 1.00  | 2                    | 2                 | 2                          | 2.00                              | MOY-230       |  |  |
|                                        | Fecha Final                                                                   | 29/05/2019                      | 2.00  | 2                    | 2                 | 2                          | 2.00                              | MOY-230       |  |  |
|                                        | Retiro / Inyección                                                            | R                               | 3.00  | 2                    | 2                 | 2                          | 2.00                              | MOY-230       |  |  |
|                                        |                                                                               | I                               | 4.00  | 2                    | 2                 | 2                          | 2.00                              | MOY-230       |  |  |
|                                        | Punto de Medida (Vendedor)                                                    | 1_1126_1165                     | 5.00  | 2                    | 2                 | 2                          | 2.00                              | MOY-230       |  |  |
|                                        | Punto de Medida (Comprador)                                                   | 2_20161_104                     | 6.00  | 2                    | 2                 | 2                          | 2.00                              | MOY-230       |  |  |
|                                        | Coolgo Contrato Filifie<br>Resnaldo                                           | EXCEDENTE DE OFERTA FIRME TOTAL | 7.00  | 2                    | 2                 | 2                          | 2.00                              | MOY-230       |  |  |
|                                        | Pesoopsable                                                                   | FIEMPLO 1                       | 8.00  | 2                    | 2                 | 2                          | 2.00                              | MOY-230       |  |  |
|                                        | Pana servicios de Transporte                                                  | No                              | 9.00  | 2                    | 2                 | 2                          | 2.00                              | MOY-230       |  |  |
|                                        | Cargo CMORC                                                                   | ne                              | 10.00 | 2                    | 2                 | 2                          | 2.00                              | MOY-230       |  |  |
|                                        | Titular Derechos de Transmisión                                               | Inyección                       | 11.00 | 2                    | 2                 | 2                          | 2.00                              | MOY-230       |  |  |
|                                        | Estatus                                                                       | CONFIRMADO 🔻                    | 12.00 | 2                    | 2                 | 2                          | 2.00                              | MOY-230       |  |  |
|                                        |                                                                               | Anular Planilla                 | 13.00 | 2                    | 2                 | 2                          | 2.00                              | MOY-230       |  |  |
|                                        |                                                                               | Confirmar Planilla              | 14.00 | 2                    | 2                 | 2                          | 2.00                              | MOY-230       |  |  |
|                                        |                                                                               | Reimprimir Planilla             | 15.00 | 2                    | 2                 | 2                          | 2.00                              | MOY-230       |  |  |
|                                        |                                                                               | Procesar                        | 16.00 | 2                    | 2                 | 2                          | 2.00                              | MOY-230       |  |  |
|                                        |                                                                               |                                 | 17.00 | 2                    | 2                 | 2                          | 2.00                              | MOY-230       |  |  |
|                                        |                                                                               |                                 | 18.00 | 2                    | 2                 | 2                          | 2.00                              | MOY-230       |  |  |
|                                        |                                                                               |                                 | 19.00 | 2                    | 2                 | 2                          | 2.00                              | MOY-230       |  |  |
|                                        |                                                                               |                                 | 20.00 | 2                    | 2                 | 2                          | 2.00                              | MOY-230       |  |  |
|                                        |                                                                               |                                 | 21.00 | 2                    | 2                 | 2                          | 2.00                              | MOY-230       |  |  |
|                                        |                                                                               |                                 | 22.00 | 2                    | 2                 | 2                          | 2.00                              | MOY-230       |  |  |
|                                        |                                                                               |                                 | 23.00 | 2                    | 2                 | 2                          | 2.00                              | MOY-230       |  |  |
|                                        |                                                                               |                                 |       |                      |                   | 202                        |                                   |               |  |  |

### Paso No. 3

Si el estatus de la planilla aparece como "**GRABADO**" debe seleccionar la opción "**Confirmar Planilla**" y posteriormente presionar el botón "**Procesar**" para cambiar el estatus a "**CONFIRMADO**".

| Retiro / Inyección              | R                               |            |             |
|---------------------------------|---------------------------------|------------|-------------|
|                                 | I                               |            |             |
| Punto de Medida (Vendedor)      | 1_1126_1165                     |            |             |
| Punto de Medida (Comprador)     | 2_28161_184                     |            |             |
| Código Contrato Firme           | CF12A0000199                    | Anular Pla | anilla      |
| Respaldo                        | EXCEDENTE DE OFERTA FIRME TOTAL |            |             |
| Responsable                     | EJEMPLO 1                       | Confirmar  | · Planilla  |
| Paga servicios de Transporte    | No                              |            |             |
| Cargo CMORC                     | ne                              | Reimorim   | ir Planilla |
| Titular Derechos de Transmisión | Inyección                       |            |             |
| Estatus                         | CONFIRMADO V                    |            |             |
|                                 | walls with                      |            |             |
|                                 | Anular Planilla                 | Processr   |             |
|                                 | Reimprimir Planilla             | FIOLESOI   |             |
|                                 |                                 |            |             |
|                                 | Procesar                        |            |             |
|                                 |                                 |            |             |
|                                 |                                 |            |             |
|                                 |                                 |            |             |
|                                 |                                 |            |             |
|                                 |                                 |            |             |

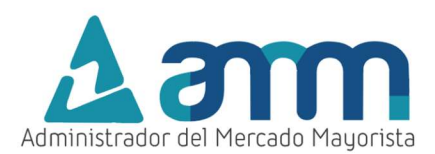

Para anular o reimprimir la planilla seleccionar la acción que se desee realizar y posteriormente dar clic en el botón "**Procesar**".

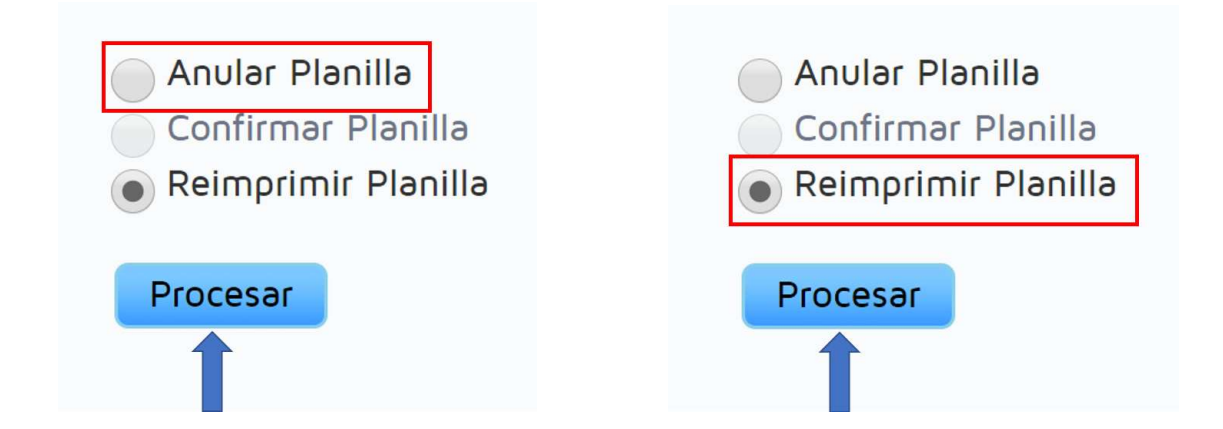

Para verificar el nuevo estado de la planilla puede ingresar al menú "Intercambio MER/ Confirmación/Anulación/Aceptación de Planillas de Intercambio" y buscar el registro de las planillas.

- Si la planilla fue anulada ya no aparecerá ningún registro de esta.
- Si la planilla fue confirmada debe aparecer con este nuevo estatus.

#### **Observaciones:**

• Cuando ingrese a la página WEB del AMM verifique que los Pop Up's o Ventanas emergentes estén activados.

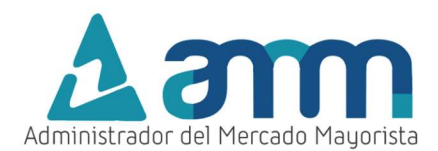

## HABILITACIÓN DE VENTANAS EMERGENTES

### • Internet Explorer

https://support.microsoft.com/es-gt/help/17479/windows-internet-explorer-11-change-security-privacysettings

• Mozilla Firefox:

https://support.mozilla.org/es/kb/configuracion-excepciones-y-solucion-de-problemas-

• Google Chrome

https://support.google.com/chromebook/answer/95472?co=GENIE.Platform%3DDesktop&hl=es

• Microsoft Edge

https://support.microsoft.com/es-gt/help/4026392/microsoft-edge-block-pop-ups

- Para poder realizar transacciones en el MER deberá haber solventado todos los requisitos ante el AMM y estar inscrito como agente en el MER según normativa vigente.
- Tomar en cuenta que la declaración de planillas podrá realizarse hasta las 08:30 horas del día previo a la operación de la planilla. Si quiere ingresar o confirmar una planilla después de la hora indicada el sistema no se lo permitirá.
- El respaldo de su declaración vía Internet es la impresión de esta.

Para sus comentarios y observaciones:

programaciondiaria@amm.org.gt

# PROGRAMACIÓN DIARIA

 Teléfonos: (502) 2327-3900 (502) 2205-2300
 Dirección: 24 avenida 15-40 zona 10 Ciudad de Guatemala

Sitio Web: www.amm.org.gt